### cognia

# OSTP Data Portal – Scheduling Breach Tests

#### Introduction

A breach form is a test that can be requested in the event a student's original test is invalidated, and SDE has given approval for the student(s) to be administered a breach test. Once approval has been granted, the District Test Coordinator (DTC) will be notified when the breach test(s) is available for scheduling in the Oklahoma Portal.

This document provides a step-by-step guide to schedule breach test(s).

#### **Breach Tests**

## Step-By-Step Guide: How to schedule a student for a breach test in the Portal

**STEP 1.** Create a new class for the student(s).

- Log in to the Portal with your username and password.
- Click Administration on the landing page.
- In the menu, click **Classes**.

| A Statement Statement Stat | Home | Site Readiness | Students | Enrollment Transfer | Classes | Test Scheduling | Materials Management |
|----------------------------------------------------------------------------------------------------|------|----------------|----------|---------------------|---------|-----------------|----------------------|
|----------------------------------------------------------------------------------------------------|------|----------------|----------|---------------------|---------|-----------------|----------------------|

Click Create Grade Level Class for an OSTP breach test or Create Course Level Class for a CCRA breach test.

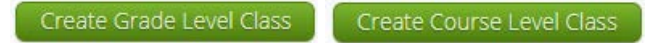

- On the Class Information page, enter a new class name and include "Breach" at the end of the class name so the user can easily tell which class this is. Enter all other pertinent information and add the student(s) who require the breach test to the class.
- Click Save.

| lass Name: Example                                                                                                    | Math Bre                                                                                                    | each                                 |          |                                                                                 |                                                                                        |                                                  |     |
|----------------------------------------------------------------------------------------------------|----------------------------------------------------------------------------------------------------|--------------------------------------|----------|---------------------------------------------------------------------------------|----------------------------------------------------------------------------------------|--------------------------------------------------|-----|
| rade:                                                                                                    |                                                                                                    |                                      |          |                                                                                 |                                                                                        |                                                  |     |
| 03                                                                                                    | *                                                                                                    |                                      |          |                                                                                 |                                                                                        |                                                  |     |
| Consult for Charles                                                                                                    |                                                                                                    |                                      |          |                                                                                 |                                                                                        |                                                  |     |
| Search for Student                                                                                                    | .s                                                                                                    | Class                                |          |                                                                                 |                                                                                        |                                                  |     |
| 03                                                                                                    | X V                                                                                                    | Choose a Class                       |          |                                                                                 | *                                                                                      |                                                  |     |
| Show only stude                                                                                                    | nts that                                                                                                    | are not assigned to a c              | lass     |                                                                                 |                                                                                        |                                                  |     |
| Show only stude                                                                                                    | nus unau                                                                                                    | . are not assigned to a c            |          |                                                                                 |                                                                                        |                                                  |     |
|                                                                                                    |                                                                                                    |                                      |          |                                                                                 |                                                                                        |                                                  |     |
|                                                                                                    |                                                                                                    |                                      |          |                                                                                 |                                                                                        |                                                  |     |
|                                                                                                    |                                                                                                    |                                      |          |                                                                                 |                                                                                        |                                                  |     |
| ving students in : Cyb                                                                                                    | er City S                                                                                                    | ch Supp                              |          |                                                                                 |                                                                                        |                                                  |     |
| ving students in : Cyb<br>Name, First Name (State :                                                                                                    | er City S                                                                                                    | ch Supp<br>9 Number)                 |          |                                                                                 |                                                                                        |                                                  |     |
| ving students in : Cyb<br>Name, First Name (State :                                                                                                    | er City S<br>Student II                                                                                                | ch Supp<br>D Number)                 |          |                                                                                 |                                                                                        |                                                  |     |
| ving students in : Cyb<br>Name, First Name (State :<br>By: Last Name                                                                                                    | er City S<br>Student II                                                                                                | ch Supp<br>D Number)                 | <br>     | Students in Ex                                                                  | ample Mat                                                                              | h Breach: 4/2                                    | 250 |
| ving students in : Cyb<br>Name, First Name (State :<br>By: Last Name<br>no, Joana (6842162994                                                                                                    | er City So<br>Student II<br>•<br>4)                                                                                    | ch Supp<br>9 Number)                 | 5        | Students in Ex<br>Demo, Joana (                                                 | ample Mat<br>684216299                                                                 | :h Breach: 4/2<br>94)                            | 250 |
| ving students in : Cyb<br>Name, First Name (State :<br>By: Last Name<br>no, Joana (6842162994<br>no, Magdalena (73168                                                                             | er City S<br>Student II<br>•<br>•<br>4)<br>330621)                                                                     | ch Supp<br>9 Number)                 | S        | Students in Ex<br>Demo, Joana (<br>Demo, Magda                                  | ample Mat<br>684216299<br>lena (7316                                                   | th Breach: 4/2<br>94)<br>830621)                 | 250 |
| ving students in : Cyb<br>Name, First Name (State :<br>3y: Last Name<br>10, Joana (684216299-<br>10, Magdalena (73168<br>10, Diego (958066789                                                     | er City So<br>Student II<br>4)<br>30621)<br>0)                                                                         | ch Supp<br>9 Number)                 | S        | Students in Ex<br>Demo, Joana (<br>Demo, Magda<br>Demo, Diego (                 | ample Mat<br>684216299<br>lena (7316<br>958066785                                      | th Breach: 4/2<br>94)<br>830621)<br>90)          | 250 |
| ving students in : Cyb<br>Name, First Name (State )<br>By: Last Name<br>no, Joana (6842162994<br>no, Magdalena (73168<br>no, Diego (958066789<br>no, Madison (8142208                             | er City S<br>Student II<br>30621)<br>0)<br>3219)                                                                       | ch Supp<br>D Number)                 | 5        | Students in Ex<br>Demo, Joana (<br>Demo, Magda<br>Demo, Diego (<br>Demo, Madiso | ample Mat<br>684216299<br>Iena (7316<br>(958066789<br>on (814220)                      | h Breach: 4/2<br>94)<br>830621)<br>90)<br>8219)  | 250 |
| ving students in : Cyb<br>Name, First Name (State :<br>By: Last Name<br>no, Joana (6842162994<br>no, Magdalena (73168<br>no, Diego (958066789<br>no, Madison (8142208                             | er City S<br>Student II<br>4)<br>30621)<br>0)<br>3219)                                                                 | ch Supp<br>D Number)                 | s<br>i » | Students in Ex<br>Demo, Joana (<br>Demo, Magda<br>Demo, Diego (<br>Demo, Madiso | ample Mat<br>684216299<br>lena (7316<br>(958066789<br>pn (814220)                      | h Breach: 4/2<br>94)<br>830621)<br>90)<br>8219)  | 250 |
| ving students in : Cyb<br>Name, First Name (State :<br>By: Last Name<br>no, Joana (6842162994<br>no, Magdalena (73168<br>no, Diego (958066789<br>no, Madison (8142208                             | er City S<br>Student IC<br>•<br>•<br>•<br>•<br>•<br>•<br>•<br>•<br>•<br>•<br>•<br>•<br>•<br>•<br>•<br>•<br>•<br>•<br>• | ch Supp<br>D Number)                 | d »      | Students in Ex<br>Demo, Joana (<br>Demo, Magda<br>Demo, Diego<br>Demo, Madiso   | ample Mat<br>684216299<br>lena (7316<br>958066789<br>on (814220)                       | h Breach: 4/2<br>94)<br>830621)<br>90)<br>8219)  | 250 |
| ving students in : Cyb<br>Name, First Name (State :<br>X<br>By: Last Name<br>no, Joana (684216299-<br>no, Magdalena (73168<br>no, Diego (958066789)<br>no, Madison (8142208                       | er City S<br>Student IC<br>4)<br>330621)<br>0)<br>3219)                                                                | ch Supp<br>D Number)<br>Add<br>« Ren | i »      | Students in Ex<br>Demo, Joana (<br>Demo, Magda<br>Demo, Diego<br>Demo, Madiso   | ample Mat<br>684216299<br>lena (7316)<br>958066782<br>yn (814220)                      | h Breach: 4/2<br>94)<br>830621)<br>90)<br>8219)  | 250 |
| ving students in : Cyb<br>Name, First Name (State :<br>X<br>By: Last Name<br>no, Joana (684216299<br>no, Magdalena (73168<br>no, Magdalena (73168<br>no, Diego (958066789<br>no, Madison (8142208 | er City So<br>Student II<br>•<br>•<br>•<br>•<br>•<br>•<br>•<br>•<br>•<br>•<br>•<br>•<br>•<br>•<br>•<br>•<br>•<br>•     | ch Supp<br>) Number)<br>Add<br>« Ren | i »      | Students in Ex<br>Demo, Joana (<br>Demo, Magda<br>Demo, Diego<br>Demo, Madiso   | ample Mat<br>684216299<br>lena (7316)<br>958066789<br>958066789<br>nn (814220)         | th Breach: 4/2<br>94)<br>830621)<br>90)<br>8219) | 250 |
| ving students in : Cyb<br>Name, First Name (State :<br>X<br>By: Last Name<br>10, Joana (684216299)<br>10, Magdalena (73168<br>10, Diego (958066789<br>10, Madison (8142208                        | er City Sa<br>Student II<br>•<br>•<br>•<br>•<br>•<br>•<br>•<br>•<br>•<br>•<br>•<br>•<br>•<br>•<br>•<br>•<br>•<br>•     | ch Supp<br>> Number)<br>(« Ren       | i »      | Students in Ex<br>Demo, Joana (<br>Demo, Magda<br>Demo, Diego (<br>Demo, Madiso | ample Mat<br>684216299<br>lena (7316<br>958066789<br>958066789<br>958066789<br>9142200 | th Breach: 4/2<br>94)<br>830621)<br>90)<br>8219) | 250 |

STEP 2: Schedule the new class to take the breach test.

- If not done already, log in to the Portal with your username and password and click Administration • on the landing page.
- In the menu, click **Test Scheduling**. •

| Home | Site Readiness | Students    | Enrollment Transfer | Classes | Test Scheduling | Materials Management |
|------|----------------|-------------|---------------------|---------|-----------------|----------------------|
| •    | Click Schedu   | le New Test |                     |         |                 |                      |
|      | Schodulo       | Now Tost    |                     |         |                 |                      |

- Use the drop-down menus to verify the correct content area, program, and test. Select the class • created for the student(s).
- Click Schedule. •

| <b>2</b> for                                                                                  | rms selected for schedu | ling <b>1</b> class.  |  |
|-----------------------------------------------------------------------------------------------|-------------------------|-----------------------|--|
| Content Area: Program:<br>Mathematics OSTP Opera<br>Test:<br>2025 Breach G3 Math              | ational •               |                       |  |
| Search for Classes         Cyber City Sch Supp (Cyber City)         Classes:       Select All | •<br>•                  |                       |  |
| Example Math Breach-(Grade -03)-(online)     OS Testing Class-(Grade -06)-(online)            | )                       |                       |  |
| Start Date:<br>04/17/2025                                                                     | End Date:<br>05/17/2025 | Time Zone:<br>Central |  |
| <ul> <li>Use a single password for all students.</li> <li>Schedule</li> <li>Cancel</li> </ul> |                         |                       |  |

STEP 3: Print the student's test login.

- Log in to the Portal with your username and password and click **Administration** on the landing page.
- In the menu, click **Test Scheduling**.

| Home | Site Readiness | Students | Enrollment Transfer | Classes | Test Scheduling | Materials Management |
|------|----------------|----------|---------------------|---------|-----------------|----------------------|
|------|----------------|----------|---------------------|---------|-----------------|----------------------|

• Use the drop-down menus to select the correct school, content area, program, and test name (see the list of 2025 breach test names below).

| Cyber City Sch Supp (Cyber City) | <ul> <li>Mathematics</li> </ul> | * |
|----------------------------------|---------------------------------|---|
| OSTP Operational                 | ▼ 2025 Breach G3 Math           | v |
| Filter by testing status         |                                 |   |
|                                  |                                 |   |

• Locate the student's class and click View Details/Student Logins.

| School 🔍            | Class 🔍                      | Testing Status 🔍 | Created Date 🔍        | Created By 🔍  |                             |
|---------------------|------------------------------|------------------|-----------------------|---------------|-----------------------------|
| Cyber City Sch Supp | Grade 3-(Grade -03)-(online) | In Progress      | 04/17/2025 3:41:33 PM | Demo District | View Details/Student Logins |
| Showing 1 - 1 of 1  |                              |                  |                       |               |                             |

- Confirm the correct student(s) are in the test session. •
- Select the students to print and click Export Logins for Selected Students to print the student login • ticket(s) as CSV or PDF. This document will include a list of accommodations for each student, as well as the individual student login information and session access codes.

| ilter by<br>Choos | / Session<br>e a Session | Export L     | ogins for Selecte | d Students (4 | 4) Add Repor   | t Code (4)               |
|-------------------|--------------------------|--------------|-------------------|---------------|----------------|--------------------------|
| <b>v</b>          | Last Name 🔍              | First Name 🔍 | Username 🔍        | Password      | Form Name 🔍    | Date/Time Created        |
|                   | Demo                     | Diego        | 9580667890        | R6QDDPFV      | 2025 Gr 3 Math | 04/17/2025 3:41:33<br>PM |

As long as the test window is active, the student may now begin the breach test. •

### List of Breach Test Names

| OSTP Test Name            | CCRA Test Name       |
|---------------------------|----------------------|
| 2025 Breach G3 ELA        | 2025 Breach CCRA Sci |
| 2025 Breach G3 ELA TTS    | 2025 Breach CCRA USH |
| 2025 Breach G3 Math       |                      |
| 2025 Breach G4 ELA        |                      |
| 2025 Breach G4 ELA TTS    |                      |
| 2025 Breach G4 Math       |                      |
| 2025 Breach G5 ELA MC     |                      |
| 2025 Breach G5 ELA MC TTS |                      |
| 2025 Breach G5 ELA WP     |                      |
| 2025 Breach G5 Math       |                      |
| 2025 Breach G5 Science    |                      |
| 2025 Breach G6 ELA        |                      |
| 2025 Breach G6 ELA TTS    |                      |
| 2025 Breach G6 Math       |                      |
| 2025 Breach G7 ELA        |                      |
| 2025 Breach G7 ELA TTS    |                      |
| 2025 Breach G7 Math       |                      |
| 2025 Breach G8 ELA MC     |                      |
| 2025 Breach G8 ELA MC TTS |                      |
| 2025 Breach G8 ELA WP     |                      |
| 2025 Breach G8 Math       |                      |
| 2025 Breach G8 Science    |                      |

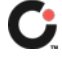